## LOG@X.X.B

# ShadowsocksR PC客户端中的 [代理规则 – 用户自 定义] 功能使用教程

2017-11-14 | <u>higeon</u> | <u>技术</u> by Toyo

<u> 逗比根据地 (https://doub.io/)</u> / 2017-11-12 09:57

文章目录

[<u>显示]</u>

本文最后更新于 2017年11月12日 08:56 可能会因为没有更新而失效。如已失效或需要修正,请留言! ShadowsocksR PC客户端在 4.6.0 版本中添加了一个代理规则选项 [用户自定义],说实话我一直没注 意到,还是一个逗比在网站问我这个功能的作用是什么时,我才突然发现这个功能,就特地去了解了一 下,然后写个简单的使用教程。

首先先明白 代理规则 是干什么的,和PAC(系统代理模式)是什么区别:

<u>点击展开 查看更多 (https://doub.io/ss-jc61/#)</u>

ShadowsocksR目前分两种规则方式,那就是系统代理模式(PAC、全局,主要解释PAC)和代理规则。

PAC规则是根据PAC文件中的黑白地址名单来判断那些网站走代理。也就是判断流量是否进入客户端。

当你要访问的网站满足 PAC里的设置,那么浏览器就会向代理服务器也就是客户端发送网站请求数据,这时候我们才进入了ShadowsocksR客户端,接下来我们就进入了代理规则判断环节。

代理规则 是根据IP判断,按选择的规则来判断进入 客户端的流量是直连还是走代理。

当你访问 XXX 网站,然后是全局或者满足PAC条件(不满足条件就直接直连访问了,也不会有接下来的代理规则判断了)从而访问 XXX网站的请求数据流量进入了客户端,然后客户端会根据 XXX网站的IP来判断,如下:

- 绕过局域网:当IP属于局域网内的,那么SSR客户端就会让流量直连,反之则会让流量走代理(发送到SSR服务端)。
- 绕过局域网和大陆:当IP属于大陆内或局域网的,那么SSR客户端就会让流量直连,反之则会让流量走代理(发送到SSR服务端)。
- 绕过局域网和非大陆:当IP属于大陆外(非大陆IP都算大陆外)或局域网的,那么SSR客户端就会让流量直连,反之则会让流量走代理(发送到SSR服务端)。

o 全局:无论什么情况都直接走代理。

这两种判断方式是相互配合使用的,先用系统代理模式来判断是否让数据进入SSR客户端,再用代理规则来判断进入SSR客户端的数据是直连还是走代理。

举个栗子:假设系统代理模式为PAC,那么访问<u>www.google.com(http://www.google.com)</u>,浏 览器在PAC文件中匹配这个域名,并发现这个域名按PAC规则应走代理,所以浏览器就会发送访问 网页数据到PAC中的代理服务器(默认如127.0.0.1:1080),于是SSR客户端就收到了访问谷歌的数 据,而这时候就该用代理规则判断了。

代理规则为:绕过局域网,则判断 <u>www.google.com (http://www.google.com)</u>域名的IP是否是局域 网IP,然而不是局域网IP,于是走代理。

代理规则为:绕过局域网和大陆,则判断 <u>www.google.com (http://www.google.com)</u>域名的IP是否 是局域网IP 或 大陆IP,然而不是局域网IP或大陆IP,于是走代理。

代理规则为:绕过局域网和非大陆,则判断 <u>www.google.com (http://www.google.com)</u>域名的IP是 否是局域网IP 或非大陆IP,然而是非大陆IP,于是不走代理,直连。

代理规则为:全局,不判断 www.google.com (http://www.google.com) 域名的IP,直接走代理。

你们大概能明白了吗?不明白可以评论区问我。

代理规则中的用户自定义,就是可以让你自定义什么域名或IP 走代理还是直连,比PAC更方便添加/ 编辑规则,以后完全可以抛弃 PAC,而改用用户自定义代理规则(系统代理模式选择全局,浏览器扩 展也设置 127.0.0.1 1080(默认端口))。

实际上 SSR 安卓客户端中的 ACL 和 代理规则 – 用户自定义 是一样的。

接下来讲解代理规则格式等内容。

## 文件位置

代理规则 – 用户自定义的规则文件是 ShadowsocksR.exe 客户端文件同目录下的 user.rule 文件(如果没有自己新建)。

注意:每次修改规则文件后,都需要重启SSR客户端才能应用最新规则。

#### 提供一个Github上面找到的 ACL(PC客户端 规则文件,带去广告): <u>https://raw.githubusercontent.com/ACL4SSR/ACL4SSR/master/gfwlist-user.rule</u> (<u>https://raw.githubusercontent.com/ACL4SSR/ACL4SSR/master/gfwlist-user.rule</u>)

如果不满意,可以去 Github 搜索 ACL,应该会搜到类似的文件!

你们可以边参考这个规则,边理解下面的解释,当然最好自己动手多测试几次。

当然你也可以直接下载这个现成的规则文件到ShadowsocksR客户端同目录下,并重命名为 user.rule 文件名拿来用。

### 文件格式

### 注释

以#号开始的一行为注释内容,注意:#号的前面不得有空格,例如:

# 我是注释, 我会被忽略, 第一行首字符必须是#号才行。

### 基本规则

规则文件内,除了空行和注释,其它的每行都是一条规则,规则之间有先后次序之分。若出现相同的 规则,那么后一条规则可覆盖前一条规则。

规则分两类:

### 规则匹配结果类型

规则匹配结果类型有四种: remoteproxy、localproxy、direct、reject。均可用于两类规则。

四种结果的含义:

**remoteproxy**:经过SSR服务器连接(走代理) **localproxy**:经过本地代理连接,或没有配置本

•

域名规则

格式: hostname rule # 域名 规则

hostname 格式支持三种写法:

.

直接写完整域名,如 <u>b.com (http://b.com)</u>,此时不匹配 <u>a.b.com (http://a.b.com)</u> 这类 <u>b.com (http://b.com)</u> 将继续往下面判断,如果下面没有 <u>b.com (http://b.com)</u> 的规则,那

注意: <u>b.com (http://b.com)</u> 与 .<u>b.com (http://b.com)</u> 是会相互覆盖的(后写的有效),

域名规则还有一种特殊的规则 rule 写法,例如(不过一般用不上,忽略即可):

<u>a.com (http://a.com)</u> 127.0.0.1 .<u>b.com (http://b.com)</u> 123.123.123.123

这种规则相当于给 指定域名 (<u>a.com (http://a.com</u>)) 或 一组子域名 (.<u>b.com (http://b.com</u>)) 一个相应的 IP, 但不直接指定最终结果。

最终结果将由IP段规则决定,比如接下来的IP规则判断中,127.0.0.1 规则判断结果是直连,那么将使 用此规则所指定的IP来连接。

#### IP段规则

格式: ip1 ip2 rule # IP段起始 IP段结尾 规则 # 如果只要控制一个IP, 那么 ip1 和

注意: ip2 必须大于或等于 ip1 , 此规则应用于包含 ip1、ip2 及它们之间的所有IP。如果两条

利用这个规则可以编写基于黑名单或白名单的IP规则,例如在规则文件内先写:

:: ffff:ffff:ffff:ffff:ffff:ffff:ffff remoteproxy 0.0.0.0 255.255.255.255

前两行这样意味着所有的IP(第一行是IPv6全部IP段,第二行是IPv4全部IP段)默认走代理,然后利用 后一规则覆盖前一规则来设置不走代理的IP,所以这就是白名单规则。

反过来如果所有IP设置为 localproxy,那么就是黑名单规则:

▶

:: ffff:ffff:ffff:ffff:ffff:ffff:ffff localproxy 0.0.0.0 255.255.255.255

## 规则匹配次序

当你访问 <u>www.google.com (http://www.google.com)</u>,浏览器配置全局模式(或者PAC默认,但是 谷歌被墙,PAC判断走代理),然后浏览器会把谷歌访问请求发给 SSR客户端,然后:

┏ SSR客户端代理规则选择:用户自定义(你已经配置好了规则),然后SSR客户端会去代理规则

全网也只有 SSR的WIKI才有这个教程,所以我参考WIKI的内容,因为原版WIKI就很详细了,所以我只是在原版内容的基础上做了一点补充。

因为SSR项目已删除,所以我就引用了SSRR fork的WIKI: <u>https://github.com/shadowsocksrr/shadowsocks-rss/wiki/C%23-Proxy-Rule</u> (https://github.com/shadowsocksrr/shadowsocks-rss/wiki/C%23-Proxy-Rule)

转载请超链接注明: <u>逗比根据地 (https://doub.io)</u> » <u>ShadowsocksR PC客户端中的 [代理规</u>

责任声明:本站一切资源仅用作交流学习,请勿用作商业或违法行为!如造成任何后果,本站概不

赞(2)or打赏(https://doub.io/dashang/)

\_\_\_\_

Shared via Inoreader (http://www.inoreader.com)

#### ⑩作者 WORDPRESS.COM.

•